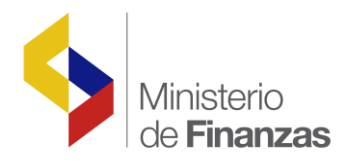

## INSTRUCTIVO PAGO MATRICULACIÓN VEHICULAR DE INSTITUCIONES Y ENTIDADES OPERATIVAS DESCONCENTRADAS DEL SECTOR PÚBLICO

Fecha: 20 de junio del 2016

Subsecretaria de Innovación de las Finanzas Públicas

Dirección Nacional de Innovación Conceptual y Normativa

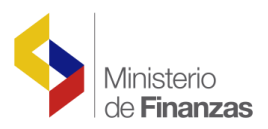

## Contenido

| 1. | Pasos para registrar a usuarios adicionales                      | . 3 |
|----|------------------------------------------------------------------|-----|
|    | 1.1 Ingreso al sistema                                           | . 3 |
|    | 1.2. Registro de los usuarios adicionales y generación de claves | . 4 |
| 2. | Pasos para realizar el pago de matriculación vehicular           | . 5 |
|    | 2.1. Ingreso al sistema                                          | . 5 |
|    | 2.2. Ingreso a matriculación vehicular                           | . 5 |
| 3. | Reporte de pagos                                                 | . 8 |

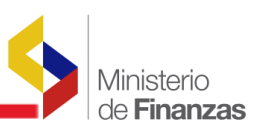

## PROCESO PARA EL PAGO DE MATRICULACIÓN VEHICULAR

DE INSTITUCIONES Y ENTIDADES OPERATIVAS DESCONCENTRADAS DEL SECTOR PÚBLICO

Para realizar el pago de matriculación vehicular de estas instituciones y entidades debe ingresar a la página web institucional <u>www.sri.gob.ec</u>, en la opción Servicios en Línea.

El contador o responsable del acceso a Servicios en Línea debe asignar un rol específico a los usuarios responsables en la institución para realizar los pagos correspondientes a matriculación vehicular.

- 1. Pasos para registrar a usuarios adicionales
  - 1.1 Ingreso al sistema

El contador o responsable debe ingresar el usuario y clave.

| Ingreso al Sistema                         |                                                                   |
|--------------------------------------------|-------------------------------------------------------------------|
| No. ID Titula<br>CI Adiciona<br>Contraseña | r: (Obligatorio)<br>: Requerido solamente para usuario adicional. |
|                                            | Aceptar<br>Recuperar clave                                        |

En la pestaña General debe escoger el submenú Obtención de Clave / Generar Clave a Usuarios Adicionales.

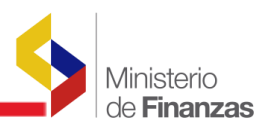

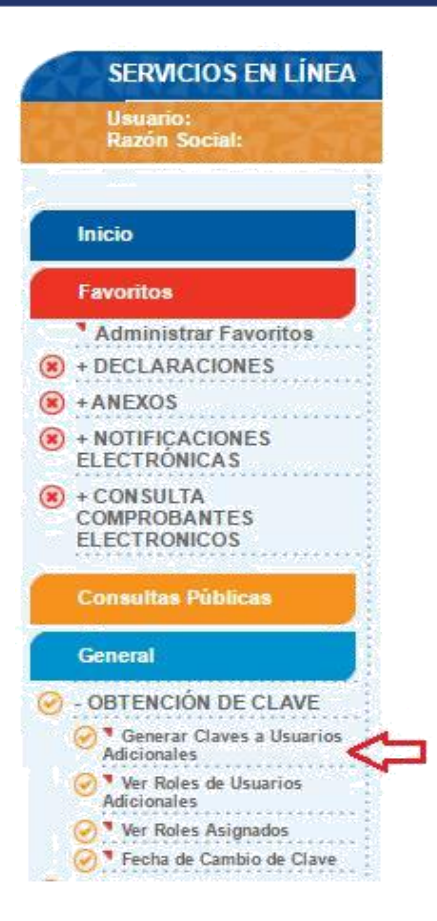

1.2. Registro de los usuarios adicionales y generación de claves

Para el registro de usuarios adicionales debe ingresar el número de cédula y al seleccionar la opción Buscar se visualiza el nombre del responsable del pago. Luego debe seleccionar la opción Generación de Clave y el sistema le asigna una clave que se puede imprimir.

| eneración de claves y Asi | gnación de Roles          |          |
|---------------------------|---------------------------|----------|
| edula:                    | 1714869870                | Buscar   |
| Razón Social:             | ALMEIDA MOLINA ANA CRISTI | INA      |
| lave:                     | ZJC4X1CK                  | Imprimir |

En la pantalla siguiente, se habilita la opción Asignación de Roles, en la cual debe seleccionar el Rol para registro de cuentas del Banco Central y el Rol para pago de vehículos del Sector Público, colocando un visto en el recuadro derecho y presionar la opción Grabar.

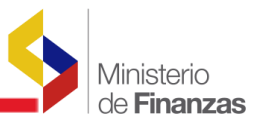

| Asignación de Roles                            |  |
|------------------------------------------------|--|
| Cédula:<br>Razón Social:                       |  |
| Roles:                                         |  |
| Rol BÁSICO que permite navegar en Tu Portal    |  |
| Rol para Registro de Cuentas del Banco Central |  |
| Rol para Pago de Vehículos del Sector Público  |  |

- 2. Pasos para realizar el pago de matriculación vehicular
  - 2.1. Ingreso al sistema

Para realizar el pago de matriculación vehicular, luego de la generación de clave, el sistema solicita que la cambie para mayor seguridad. Debe ingresar la clave actual y la nueva.

| Actualización de Cl        | ave                                                                                                    |
|----------------------------|----------------------------------------------------------------------------------------------------|
| Este proceso le permite a  | ctualizar su clave de acceso al sistema. Recuerde que la contraseña debe tener al menos cuatro (4) letras y al menos cuatro (4) números. |
| Ingrese su clave actual    |                                                                                                    |
| Ingrese su clave nueva     |                                                                                                    |
| Confirme la nueva<br>clave |                                                                                                    |
|                            | Cambiar                                                                                                    |

Debe ingresar al sistema Servicios en Línea e ingresar el número de Ruc de la institución, cédula del usuario adicional y contraseña.

| ingreso al Sistema |                    |                         |                                 |
|--------------------|--------------------|-------------------------|---------------------------------|
|                    | No. ID<br>Titular: | 1760000740001           | (Obligatorio)                   |
|                    | CI Adicional:      | 1714968862<br>adjcional | Requerido solamente para usuari |
|                    | Contraseña:        |                         |                                 |

2.2. Ingreso a matriculación vehicular

Debe ingresar a la pestaña General / Matriculación Vehicular y escoger Registro de Cuenta BCE para pagos.

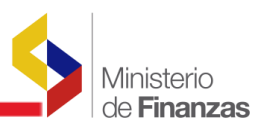

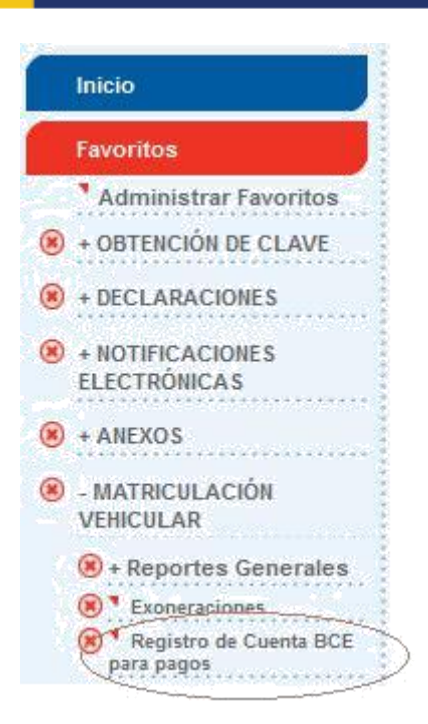

En la pantalla que se despliega, debe ingresar los siguientes datos:

- a) Cuenta (digitar el número de cuenta de la institución en el BCE en donde b) Seleccionar código de ejecución<sup>1</sup> de acuerdo a la cuenta que ingrese, se
- presentarán las siguientes opciones:
  - 511 0
  - o 401011
  - o 710101
  - o 601011
  - o 20108
  - o 20123
  - o 20103
  - o 000000

| ATRICULACI?N VEHICULI                                                                                                    | AR / Registro de Cuenta BCE para pagos                                                                                                    |
|----------------------------------------------------------------------------------------------------|----------------------------------------------------------------------------------------------------|
| Registro de Cuen                                                                                                    | ta BCE para pagos                                                                                                    |
|                                                                                                    |                                                                                                    |
|                                                                                                    |                                                                                                    |
| Señor Contribuyente:                                                                                                    |                                                                                                    |
| Recuerde que la inform<br>incorrecto de su informa                                                                                                    | nación registrada debe estar correcta y es de exclusiva responsabilidad, en caso de débitos rechazados por el regist<br>ación bancaría, usted podrá incurrir a multas e intereses. |
| Ruc:                                                                                                    | 1803462223001                                                                                                    |
| Banco:                                                                                                    | BANCO CENTRAL DEL ECUADOR                                                                                                    |
| Cuenta:                                                                                                    |                                                                                                    |
| Código de Ejecución:                                                                                                    | Seleccione                                                                                                    |
| Fecha de Inicio:                                                                                                    | 12/10/2015                                                                                                    |
| ( Desistant                                                                                                    | Linging                                                                                                    |
| Reference and a second second se | Limpiar                                                                                                    |

<sup>&</sup>lt;sup>1</sup> Es el código que genera el Banco Central del Ecuador (BCE) al momento de abrir la cuenta de transferencias de cada institución.

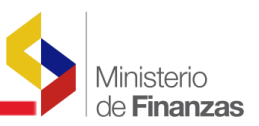

Una vez registrada la cuenta, en la pestaña General / Matriculación Vehicular debe escoger la opción Pago de Vehículos Sector Público.

|   | Inicio                              |
|---|-------------------------------------|
|   | Favoritos                           |
|   | * Administrar Favoritos             |
| ۲ | + NOTIFICACIONES<br>ELECTRÓNICAS    |
| ۲ | + DECLARACIONES                     |
| ۲ | + ANEXOS                            |
| ۲ | - MATRICULACIÓN<br>VEHICULAR        |
|   | 🛞 + Reportes Generales              |
|   | (8) Exoneraciones                   |
|   | Pago de Vehículos Sector<br>Público |
|   | Registro de Cuenta BCE para pagos   |

Se despliega el tipo de deuda a cancelar, para ello debe escoger: ajustes, matrícula o transferencia de dominio.

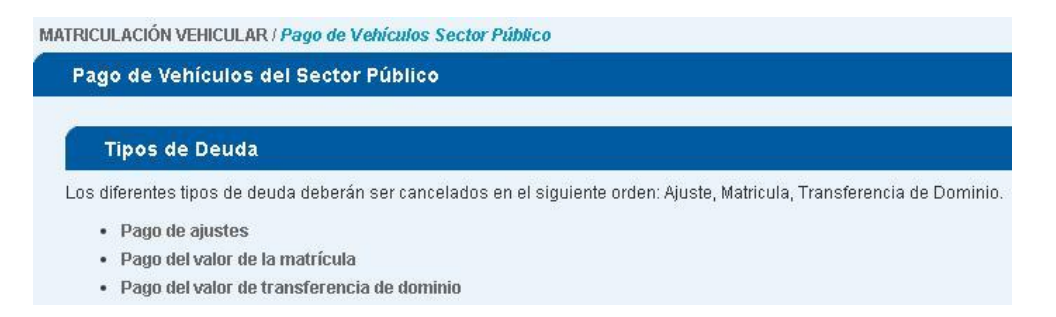

Nota: Al escoger el tipo de deuda, el funcionario responsable de los pagos, puede visualizar los números de placas, RAMV (Registro Aduanero para Matriculación Vehicular) o CPN (Certificado de Producción Nacional) de los vehículos pendientes de pago que se encuentran con el RUC de la institución. Debe seleccionar el vehículo que va a cancelar y proceder con el pago.

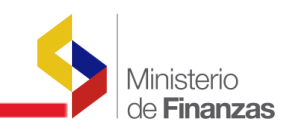

| Pago de Vehículos del Sector Público                                                                                    |                         |                     |                     |       |
|----------------------------------------------------------------------------------------------------|-------------------------|---------------------|---------------------|-------|
| Tor favor seleccione el vehículo que va a realizar el pago<br>Vehículos pendientes de pago<br>TMA0277   Consultar valor | 10                      |                     |                     |       |
| IMPUESTOS TASAS NACIONALES                                                                                              |                         |                     |                     |       |
| Tipo Deuda                                                                                                    | Rubro                   | Periodo Fiscal      | Beneficiario        | Valor |
| PAGO DEL VALOR DE LA MATRICULA                                                                                          | IMPUESTO AMBIENTAL      | 2016 - 2016         | SRI                 | 0.0   |
| PAGO DEL VALOR DE LA MATRÍCULA                                                                                          | TASA SPPAT              | <u>2016 - 2016</u>  | FONSAT-SPPAT        | 28.0  |
| PAGO DEL VALOR DE LA MATRÍCULA                                                                                          | IMPUESTO A LA PROPIEDAD | 2016 - 2016         | SRI                 | 0.0   |
|                                                                                                    |                         |                     | SubTotal:           | 28.0  |
| IMPUESTOS TASAS SECCIONALES Y O                                                                                         | TROS                    |                     | 37                  |       |
| Tipo Deuda                                                                                                    | Rubro                   | Periodo Fiscal      | Beneficiario        | Valor |
| PAGO DEL VALOR DE LA MATRÍCULA                                                                                          | IMPUESTO RODAJE         | <u> 2016 - 2016</u> | MUNICIPIO DE AMBATO | 5.0   |
| PAGO DEL VALOR DE LA MATRÍCULA                                                                                          | TASAS ANT               | 2016 - 2016         | MUNICIPIO DE AMBATO | 36.0  |
|                                                                                                    |                         |                     | Sub Total:          | 41.(  |

Al seleccionar la opción Pagar, se presenta un resumen de pagos de la placa / CAMV / CPN que se seleccionó, en el siguiente formato:

| PLACA / RAMV / CPN | Comprobante de Pago | Valor Pagado |
|--------------------|---------------------|--------------|
| PCA5358            | 660202201500000001  | 200.0        |

3. Reporte de pagos

En el menú Matriculación Vehicular / Reportes Generales se habilitó el Reporte de Pagos. Debe ingresar la placa, RAMV o CPN e identificar el tipo de deuda. Esta opción permite visualizar los datos de la transacción e imprimir el comprobante.

| ۲ | - MATRICULACIÓN          |       |
|---|--------------------------|-------|
|   | (8) + Reportes Generales |       |
|   | 🛞 🎙 Reporte de pagos     | 10000 |

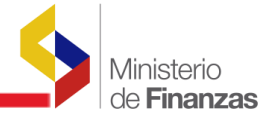

| Reporte de Pagos                                             |                                |                                     |                                 |
|--------------------------------------------------------------|--------------------------------|-------------------------------------|---------------------------------|
| Para consultar los pagos de su<br>Placa, Camy o Con de pago: | vehículo digite el número de   | placa tal como consta en su especie | e de matrícula. Ejemplo: AAA012 |
| Tine de Deuder                                               | TODOC                          |                                     |                                 |
| Tipo de Deuda.                                               | 10005                          |                                     | <u> </u>                        |
|                                                              | TODOS                          |                                     |                                 |
|                                                              | PAGO DE AJUSTES                |                                     |                                 |
|                                                              | PAGO DEL VALOR DE LA MATRÍCULA |                                     |                                 |
|                                                              | PAGO DEL VALOR DE              | TRANSFERENCIA DE DOMINIO            |                                 |

En la opción Ver detalle se despliega la información del pago, se puede imprimir o reimprimir.

| Pagos Realizados   |                                         |                      |                                   |              |                    |                          |  |  |
|--------------------|-----------------------------------------|----------------------|-----------------------------------|--------------|--------------------|--------------------------|--|--|
| 1items encontrados |                                         |                      |                                   |              |                    |                          |  |  |
| Ver Detalle        | <u>Placa,Camv/Cpn</u><br><u>de Pago</u> | Fecha Pago           | <u>Tipo Deuda</u>                 | <u>Valor</u> | No. de Comprobante | Descargar<br>Comprobante |  |  |
| Ver Detalle        | PAB1105                                 | 7/06/2010<br>0:53:06 | PAGO DEL VALOR DE LA<br>MATRÍCULA | 166.52       | 181070620100300320 | Imprimir                 |  |  |

|                         | SERVICIO DE RENTAS INTE                                | RNAS                     |  |  |
|-------------------------|--------------------------------------------------------|--------------------------|--|--|
| DETALLE DE VALOR        | ES POR CONCEPTO DE IMPUESTO<br>COMPRENDEN LA MATRICULA | FISCAL Y OTROS RUBROS QU |  |  |
|                         | Fecha: 17 de octubre de 2014                           |                          |  |  |
|                         | NFORMACIÓN DEL VEHÍCULO                                | 0                        |  |  |
| Placa/CAMV/CPN Actual:  | P1G0659                                                |                          |  |  |
| Placa/CAMV/CPN de Pago: | P1G0659                                                |                          |  |  |
| Tipo Deuda:             | PAGO DEL VALOR DE LA MATI                              | RJCULA                   |  |  |
| Comprobante:            | 5091710201412554000000                                 |                          |  |  |
| IFI:                    | BANCO CENTRAL                                          |                          |  |  |
| Agencia:                | 0001                                                   |                          |  |  |
| Operador IFI:           | MESTUPEN                                               |                          |  |  |
| Fecha de Pago:          | 17/10/2014                                             |                          |  |  |
| INI                     | FORMACIÓN DEL PROPIETAR                                | OIS                      |  |  |
| Nombre del Propietario: | MUNICIPIO DE QUITO                                     |                          |  |  |
| Identificación:         | 1768038510001                                          |                          |  |  |
|                         | DETALLE DEL PAGO                                       |                          |  |  |

| Rubro              | Componente | Año          | Valor<br>Pagado |
|--------------------|------------|--------------|-----------------|
| IMPUESTO AMBIENTAL | Impuesto   | 2014         | 0.00            |
| IMPLESTO FISCAL    | Impuesto   | 2014         | 55.63           |
| IMPLESTO RODALE    | Empoieto   | 2013         | 5.00            |
| TASAS ANT          | Тана       | 2013         | 36.00           |
|                    |            | VALOR TOTAL: | 6.63            |